## Guia para Habilitar a opção de Downloads no Internet Explorer.

Acessar a opção no Menu: Ferramentas>Opções da Internet

| FI - Administração Financeira Integrada - Window  | vs Internet Explorer                                                                                                    |
|---------------------------------------------------|----------------------------------------------------------------------------------------------------|
| 😔 🗢 😰 https://sistemas.sefaz.am.gov.br/AfiPrd20   | 11/ 💽 😨 Erro do Certificado 🔯 🐓 🗙 🌠 Live Search                                                                                           |
| ivo Editar Exibir Favoritos Ferramentas Ajuda     |                                                                                                    |
| avoritos 🛛 👍 🙋 Sites Sugeridos 👻 🙋 Hotmail grátis | s 🙋 Links personalizados 🙋 Galeria do Web Slice 🔹                                                                                         |
| AFI - Administração Financeira Integrada          | 🏠 🔹 🖾 🤟 📇 🗮 🔹 Página 🔹 Segurança 🔹 Ferramentas 🔹                                                                                          |
|                                                   | 🔛 Reabrir Última Sessão de Navegação                                                                                                    |
|                                                   | IMPORTANTE Bloqueador de Pop-ups                                                                                                    |
|                                                   |                                                                                                    |
|                                                   | Trabalhar Offline                                                                                                    |
| • Sua s<br>liberadi                               | senha será bloqueada após a 3ª tentativa incorreta 🗟 Modo de Exibição Compatível<br>a após solicitação formal dirigida à Secretaria Execu |
| Tesoure                                           | o/SEFAZ, por medidas de segurança Configurações do Modo de Exibição Compatível Tela Inteira E11                                           |
| Evite tr                                          | ranstornos: não revele sua senha a ninguém. Todos<br>Verão estar cadastrados e autorizados pelo Ordenad                                   |
| em                                                | Barras do Explorer                                                                                                    |
| docume                                            | Formanda de Informações - Login AET                                                                                                    |
|                                                   | Sites Sugeridos                                                                                                    |
|                                                   | Windows Messenger                                                                                                    |
|                                                   | SECRETARIA DE ESTADO DA FAZENDA Diagnosticar Problemas de Conexão                                                                         |
|                                                   | Usuário:                                                                                                    |
|                                                   | Senha:                                                                                                    |
|                                                   | Ano de Exercício: 2011 V Login                                                                                                    |
|                                                   |                                                                                                    |
|                                                   | Esquecimento / Bloqueio de Senha                                                                                                    |
|                                                   |                                                                                                    |
|                                                   |                                                                                                    |
|                                                   | CERTISIGN                                                                                                    |
|                                                   |                                                                                                    |
|                                                   | VerlSign<br>Secured                                                                                                    |
|                                                   | VERIFICAR                                                                                                    |
|                                                   |                                                                                                    |
|                                                   | 🔛 🖓 🕶 🔩 101                                                                                                    |

Clicar na aba Segurança, depois na opção Internet, e por fim, no botão Nível Personalizado

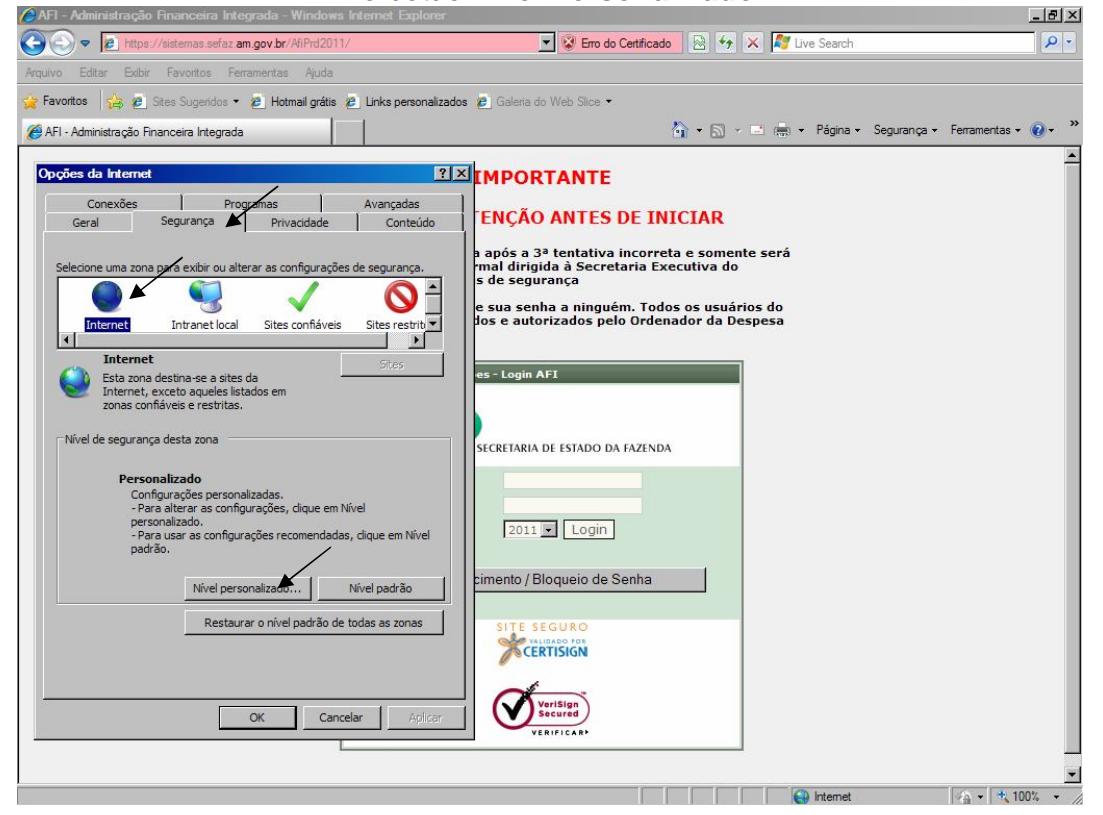

## Encontre a Opção **Downloads,** e clique em <u>Habilitar</u> nos itens desta opção, e depois clique em **OK**

| 🙆 AFI - Administração Financeira Integrada - Windows Internet Explorer      |                                                                                            | - 8 ×                   |
|-----------------------------------------------------------------------------|--------------------------------------------------------------------------------------------|-------------------------|
| 🚱 🕤 💌 🙋 https://sistemas.sefaz.am.gov.br/AfiPrd2011/                        | 🗾 😵 Erro do Certificado 🛛 🖄 🐓 🔀 🕼 Live Search                                              | <b>P</b> -              |
| Arquivo Editar Exibir Favoritos Ferramentas Ajuda                           |                                                                                            |                         |
| 👷 Favoritos 🛛 🚕 🙋 Sites Sugeridos 🕶 🙋 Hotmail grátis 🙋 Links personalizado: | s 🙋 Galeria do Web Silice 👻                                                                |                         |
| AFI - Administração Financeira Integrada                                    | 🏠 🔹 🖾 👻 📼 👼 🔹 Página 🔹 Segurança 🔹 Ferramentas 🔹                                           | <b>?</b> • <sup>≫</sup> |
|                                                                             |                                                                                            | -                       |
| Opções da Internet                                                          | IMPORTANTE                                                                                 |                         |
| Configurações de Segurança - Zona da internet                               | I<br>TENCÃO ANTES DE INICIAR                                                               |                         |
| Configurações                                                               |                                                                                            |                         |
| Downloads                                                                   | a após a 3ª tentativa incorreta e somente será<br>mal dirigida à Secretaria Executiva do   |                         |
| Aviso automático para downloads de arquivo                                  | s de segurança                                                                             |                         |
| Habilitar                                                                   | e sua senha a ninguém. Todos os usuários do<br>dos e autorizados pelo Ordenador da Despesa |                         |
| Download de arquivos                                                        |                                                                                            |                         |
| Habilitar                                                                   | es - Login AFI                                                                             |                         |
| Download de fontes                                                          |                                                                                            |                         |
| <ul> <li>Habilitar</li> </ul>                                               |                                                                                            |                         |
| O Prompt                                                                    | SECRETARIA DE ESTADO DA FAZENDA                                                            |                         |
| O Desabilitar                                                               |                                                                                            |                         |
| Misrelânea                                                                  |                                                                                            |                         |
| *Entra em vigor após a reinicialização do Internet Explorer                 | 2011 V Login                                                                               |                         |
| Redefinir configurações personalizadas                                      |                                                                                            |                         |
| Redefinir como: Médio-Alto (padrão)  Redefinir                              | cimento / Bloqueio de Senha                                                                |                         |
|                                                                             |                                                                                            |                         |
| OK Cancelar                                                                 | SITE SEGURO                                                                                |                         |
|                                                                             | CERTISIGN                                                                                  |                         |
|                                                                             |                                                                                            |                         |
| OK Cancelar Anlicar                                                         | VeriSign<br>Secured                                                                        |                         |
|                                                                             | VERIFICAR                                                                                  |                         |
|                                                                             |                                                                                            | -                       |
|                                                                             | 🛛 👘 🖓 🕶 🔩 100                                                                              | 1% - //                 |

Vai aparecer um AVISO, então clique em SIM, e depois em OK, para fechar as Opções da Internet.

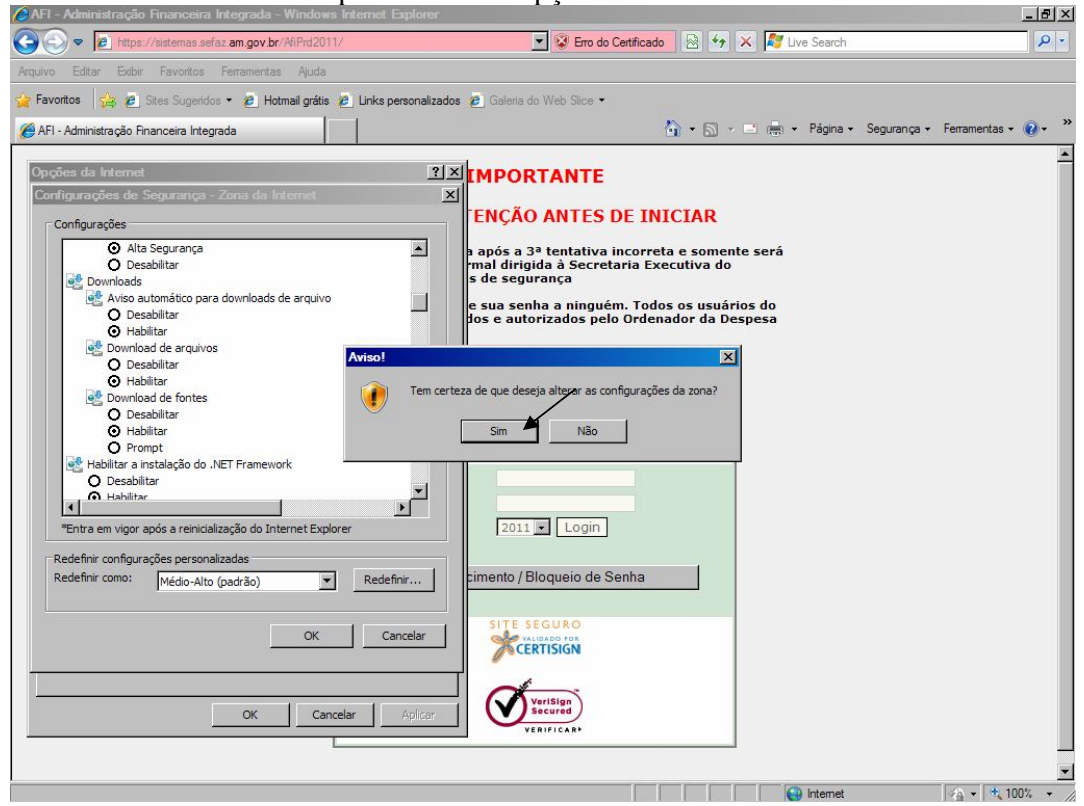